#### ETAPA DO DISCENTE: REGISTRAR INTERESSE NA BOLSA DE PESQUISA

#### 1º PASSO: Menu discente>bolsas>oportunidades de bolsa.

| Desafio Inove+ 2019                                                                                                    | Aderir ao Cadastro Único                                                                        | Inove+ 2019! Ao longo de |  |  |
|----------------------------------------------------------------------------------------------------|-------------------------------------------------------------------------------------------------|--------------------------|--|--|
| Você tem uma ideia inovadora <b>en prove</b> c<br>quatro semanas, os participantes terão um<br>https://desafioinovemais.com.br/ e saiba m | Oportunidades de Bolsa                                                                          |                          |  |  |
|                                                                                                    | Acompanhar Meus Registros de Interesse<br>Minhas Bolsas na Instituição<br>Solicitação de Bolsas | Acesse                   |  |  |
| T                                                                                                    |                                                                                                 |                          |  |  |
| URMAS DO SEMESTRE                                                                                                    |                                                                                                 |                          |  |  |
| I URMAS DO SEMESTRE                                                                                                    | Nenhuma turma neste semestre                                                                    |                          |  |  |

## 2º PASSO: selecione somente o tipo de bolsa e o nome do orientador.

## ATENÇÃO: NÃO PREENCHER OS OUTROS CAMPOS.

| Busca por oportunidades de                                                                                                    | le bolsa na U                                                                                      | IFPA                                                                                          |                                                     |                      |
|----------------------------------------------------------------------------------------------------|----------------------------------------------------------------------------------------------------|-----------------------------------------------------------------------------------------------|-----------------------------------------------------|----------------------|
| Este espaço é destinado aos alunos interessados em participar do lado prático da vid<br>Aqui você poderá encontrar oportunidades de forma fácil e centralizada, buscando po<br>a em:                                                                                                    | da acadêmica<br>or vagas nas                                                                       | dentro da UFPA.<br>mais diversas áreas. E                                                     | sta busca abrange as op                             | ortunidades de       |
| ( MCCONCEPT)                                                                                                    |                                                                                                    |                                                                                               |                                                     |                      |
| Monitoria     Evtensão                                                                                                    |                                                                                                    |                                                                                               |                                                     |                      |
| Decquise                                                                                                    |                                                                                                    |                                                                                               |                                                     |                      |
| Acões Associadas                                                                                                    |                                                                                                    |                                                                                               |                                                     |                      |
|                                                                                                    |                                                                                                    |                                                                                               |                                                     |                      |
|                                                                                                    |                                                                                                    |                                                                                               |                                                     |                      |
|                                                                                                    |                                                                                                    |                                                                                               |                                                     |                      |
| A - SIGAA - Sistema Integrado de Gestão de Atividades                                                                                                    | : Acadêmi                                                                                          | cas                                                                                           | A+ A- Tempo de S                                    | Sessão: 01:30        |
| (Deslogar) Alterar Semestre atual: 2021.3                                                                                                    | ~                                                                                                  | Módulos                                                                                       | 🚭 Caixa Postal                                      | > Abrir Cha          |
|                                                                                                    |                                                                                                    |                                                                                               |                                                     |                      |
| TUTO DE FILOSOFIA E CIENCIAS HUMANAS (11.38)                                                                                                    |                                                                                                    | 🛰 Menu Docente                                                                                | 😤 Alterar senha                                     | 🚳 Ajuda              |
| UTO DE FILOSOFIA E CIENCIAS HUMANAS (11.38)                                                                                                    | P                                                                                                  | Menu Docente                                                                                  | Alterar senha                                       | Ajuda<br>R/SUBSTI    |
| UTO DE FILOSOFIA E CIENCIAS HUMANAS (11.38)                                                                                                    | Р                                                                                                  | C Menu Docente                                                                                | Alterar senha                                       | Ajuda<br>R/SUBSTI    |
| UTO DE FILOSOFIA E CIENCIAS HUMANAS (11.38)                                                                                                    | P                                                                                                  | S Menu Docente                                                                                | Alterar senha                                       | Ajuda<br>R/SUBSTIT   |
| UTO DE FILOSOFIA E CIENCIAS HUMANAS (11.38)<br>LSISTA<br>INDICAR BO<br>Projeto de Pesquisa: PRO4720-2020 - ANÁLISE E MODE<br>HIDROGRÁFICA DO RIO ARAGUAR                                                                                                    | P<br>LSISTA<br>ELAGEM D<br>RI, AMAPA                                                               | Menu Docente                                                                                  | R Alterer senhe                                     | S Ajuda              |
| UTO DE FILOSOFIA E CIENCIAS HUMANAS (11.38)<br>LEISTA<br>INDICAR BO<br>Projeto de Pesquisa: PRO4720-2020 - ANÁLISE E MODE<br>Projeto de Pesquisa: HIDROGRÁFICA DO RIO ARAGUAR<br>Orientador:                                                                                                    | P<br>ELSISTA<br>ELAGEM D<br>RI, AMAPA                                                              | Menu Docente                                                                                  | Alterar senha                                       | S Ajuda              |
| LSISTA<br>INDICAR BO<br>Projeto de Pesquisa: PRO4720-2020 - ANÁLISE E MODE<br>Orientador:<br>Plano de Trabalho: Plano de Trabalho PIBIC 2021                                                                                                    | P<br>ELAGEM D<br>RI, AMAPA                                                                         | C Menu Docente                                                                                | Alterar senha                                       | Ajuda<br>R/SUBSTIT   |
| UTO DE FILOSOFIA E CIENCIAS HUMANAS (11.38)<br>LSISTA<br>Projeto de Pesquisa: PRO4720-2020 - ANÁLISE E MODE<br>Orientador:<br>Plano de Trabalho PIBIC 2021<br>Tipo de Bolsa: A DEFINIR                                                                                                    | P<br>ELSISTA<br>ELAGEM D<br>RI, AMAPĂ                                                              | C Menu Docente                                                                                | R Alterar senha                                     | 2 Ajuda              |
| INDICAR BO<br>INDICAR BO<br>Projeto de Pesquisa: PRO4720-2020 - ANÁLISE E MODE<br>HIDROGRÁFICA DO RIO ARAGUAR<br>Orientador:<br>Plano de Trabalho: Plano de Trabalho PIBIC 2021<br>Tipo de Bolsa: A DEFINIR<br>DEFINIÇÃO DO TIP                                                                                                    | P<br>ELAGEM D<br>RI, AMAPĂ<br>PO DE BO                                                             | E SISTEMAS AMB                                                                                | Alterar senha                                       | 2 Ajuda<br>AR/SUBSTI |
| INDICAR BO<br>Projeto de Pesquisa: PRO4720-2020 - ANÁLISE E MODE<br>Orientador:<br>Plano de Trabalho: Plano de Trabalho PIBIC 2021<br>Tipo de Bolsa: A DEFINIR<br>DEFINIÇÃO DO TIP<br>Tipo da bolsa: * VOLUNTÁRIO (IC)                                                                                                    | P<br>ELAGEM D<br>RI, AMAPA                                                                         | E SISTEMAS AMB                                                                                | Alterar senha                                       | Ajuda                |
| INDICAR BO<br>Projeto de Pesquisa: PRO4720-2020 - ANÁLISE E MODE<br>Orientador:<br>Plano de Trabalho: Plano de Trabalho PIBIC 2021<br>Tipo de Bolsa: A DEFINIR<br>DEFINIÇÃO DO TIP<br>Tipo da bolsa: * VOLUNTÁRIO (IC)                                                                                                    | P<br>ELSISTA<br>ELAGEM D<br>RI, AMAPA<br>PO DE BO<br>DALIFICA                                      | C Menu Docente<br>PORTAL DO DOC<br>E SISTEMAS AMB                                             | Alterar senha                                       |                      |
| INDICAR BO<br>Projeto de Pesquisa: PRO4720-2020 - ANÁLISE E MODE<br>Orientador:<br>Plano de Trabalho: Plano de Trabalho PIBIC 2021<br>Tipo de Bolsa: A DEFINIR<br>DEFINIÇÃO DO TIP<br>Tipo da bolsa: * VOLUNTÁRIO (IC)<br>E: HISTÓRICO #: VER QU                                                                                                    | PO DE BO                                                                                           | Cortal do Docente<br>PORTAL DO DOC<br>E SISTEMAS AMB                                          | Alterar senha                                       |                      |
| UTO DE FILOSOFIA E CIENCIAS HUMANAS (11.38)  LSISTA  Projeto de Pesquisa: PR04720-2020 - ANÁLISE E MODE Orientador: Plano de Trabalho: Plano de Trabalho PIBIC 2021 Tipo de Bolsa: A DEFINIR DEFINIÇÃO DO TIP Tipo da bolsa: * VOLUNTÁRIO (IC) E: HISTÓRICO #: VER QU DISCENTES QUE REALIZARAM ADESÃO AO CADASTRO ÛNIC 202008440042 - CICLAINO de Tal [Prioritário (Segundo resolução Nº 169/2008-CONSEPE]]                                                                                                    | P<br>ELSISTA<br>ELAGEM D<br>RI, AMAPA<br>PO DE BO<br>DALIFICA                                      | Cortal Do Doc<br>PORTAL DO DOC<br>E SISTEMAS AMB                                              | Alterar senha                                       |                      |
| INDICAR BO INDICAR BO Projeto de Pesquisa: PRO4720-2020 - ANÁLISE E MODE Orientador: Projeto de Pesquisa: HIDROGRÁFICA DO RIO ARAGUAR Orientador: Plano de Trabalho: Plano de Trabalho PIBIC 2021 Tipo de Bolsa: A DEFINIR DEFINIÇÃO DO TIP Tipo da bolsa: * VOLUNTÁRIO (IC) E: HISTÓRICO *: VER QU DISCENTES QUE REALIZARAM ADESÃO AO CADASTRO ÚNIC 202008440042 - Ciclano de Tal [Prioritário (Segundo resolução Nº 169/2008-consEPE)] 201899940032 - Fulano de Tal                                                                                                    | P<br>ELAGEM D<br>RI, AMAPA<br>PO DE BO<br>UALIFICA<br>CO                                           | Coes do Aluno                                                                                 | R Alterar senha                                     |                      |
| INDICAR BO<br>INDICAR BO<br>Projeto de Pesquisa: PRO4720-2020 - ANÁLISE E MODE<br>Orientador:<br>Plano de Trabalho: Plano de Trabalho PIBIC 2021<br>Tipo de Bolse: A DEFINIR<br>DEFINIÇÃO DO TIF<br>Tipo da bolsa: * VOLUNTÁRIO (IC)<br>E: HISTÓRICO *: VER QU<br>DISCENTES QUE REALIZARAM ADESÃO AO CADASTRO ÚNIC<br>202008440042 - Ciclano de Tal<br>[Prioritário (Segundo resolução Nº 169/2008-CONSEPE)]<br>20189940032 - F Ulano de Tal                                                                                                    | P<br>ELSISTA<br>ELAGEM D<br>RI, AMAPA<br>PO DE BO<br>UALIFICA<br>CO                                | Coes do Aluno                                                                                 | Alterar senha                                       | Ajuda<br>R/SUBSTI    |
| INDICAR BO<br>Projeto de Pesquisa: PRO4720-2020 - ANÁLISE E MODE<br>Projeto de Pesquisa: PRO4720-2020 - ANÁLISE E MODE<br>Orientador:<br>Plano de Trabalho: Plano de Trabalho PIBIC 2021<br>Tipo de Bolsa: A DEFINIR<br>DEFINIÇÃO DO TIF<br>Tipo da bolsa: * VOLUNTÁRIO (IC)<br>E: HISTÓRICO #: VER QU<br>DISCENTES QUE REALIZARAM ADESÃO AO CADASTRO ÚNIC<br>202008440042 - Ciclano de Tal<br>[Prioritário (Segundo resolução Nº 169/2008-CONSEPE)]<br>201899940032 - Fulano de Tal<br>[Prioritário (Segundo resolução Nº 169/2008-CONSEPE)]<br>INDICAC                                                                                                   | P<br>ELSISTA<br>ELAGEM D<br>RI, AMAPA<br>PO DE BO<br>UALIFICA<br>CO                                | Cortal do Docente<br>PORTAL DO DOC<br>E SISTEMAS AMB                                          | Alterar senha                                       | Ajuda<br>R/SUBSTIT   |
| UTO DE FILOSOFIA E CIENCIAS HUMANAS (11.38)  LSISTA   Projeto de Pesquisa: PR04720-2020 - ANÁLISE E MODE  Projeto de Pesquisa: PR04720-2020 - ANÁLISE E MODE  Orientador:  Plano de Trabalho: Plano de Trabalho PIBIC 2021 Tipo de Bolsa: A DEFINIR  DEFINIÇÃO DO TIP  Tipo da bolsa: * (VOLUNTÁRIO (IC)  E: HISTÓRICO #: VER QU  DISCENTES QUE REALIZARAM ADESÃO AO CADASTRO ÚNIC 202008440042 - CICLAINO de Tal  [Prioritário (Segundo resolução Nº 169/2008-CONSEPE)] 201899940032 - F ULAINO de Tal [Prioritário (Segundo resolução Nº 169/2008-CONSEPE)] INDICAÇ  Somente alunos que registraram int  (Portal do Discente > Menu Bolsas               | PO DE BO<br>UALIFICA<br>Xo<br>Xo                                                                   | CORTAL DO DOC<br>PORTAL DO DOC<br>E SISTEMAS AMB<br>LISA<br>COES DO ALUNO                     | Alteror senho                                       | Ajuda<br>R/SUBSTIT   |
| INDICAR BO<br>Projeto de Pesquisa: PRO4720-2020 - ANÁLISE E MODE<br>Projeto de Pesquisa: PRO4720-2020 - ANÁLISE E MODE<br>Orientador:<br>Plano de Trabalho: Plano de Trabalho PIBIC 2021<br>Tipo de Bolsa: A DEFINIR<br>DEFINIÇÃO DO TIP<br>Tipo da bolsa: * VOLUNTÁRIO (IC)<br>E: HISTÓRICO #: VER QU<br>DISCENTES QUE REALIZARAM ADESÃO AO CADASTRO ÛNIC<br>202008440042 - CICLAINO de Tal<br>[Prioritário (Segundo resolução Nº 169/2008-CONSEPE)]<br>201899940032 - F ULAINO de Tal<br>[Prioritário (Segundo resolução Nº 169/2008-CONSEPE)]<br>INDICAÇ<br>Somente alunos que registraram int<br>(Portal do Discente > Menu Bolsas<br>Novo Bolsista: * | PO DE BO<br>UALIFICA<br>XA<br>XA<br>XA<br>XA<br>XA<br>XA<br>XA<br>XA<br>XA<br>XA<br>XA<br>XA<br>XA | Cortal do Docente<br>PORTAL DO DOC<br>E SISTEMAS AMB                                          | Alterar senha<br>CENTE > INDICA<br>IENTAIS DA BACIA | Ajuda<br>R/SUBSTIT   |
| INDICAR BO<br>INDICAR BO<br>Projeto de Pesquisa: PRO4720-2020 - ANÁLISE E MODE<br>Orientador:<br>Plano de Trabalho: Plano de Trabalho PIBIC 2021<br>Tipo de Bolse: A DEFINIR<br>DEFINIÇÃO DO TIP<br>Tipo da bolsa: * VOLUNTARIO (IC)<br>E: HISTÓRICO #: VER QU<br>DISCENTES QUE REALIZARAM ADESÃO AO CADASTRO ÛNIC<br>202008440042 - CICIAINO dOS TAI<br>[Prioritário (Segundo resolução Nº 169/2008-CONSEPE)]<br>20189940032 - F UIAINO dOS TAI<br>[Prioritário (Segundo resolução Nº 169/2008-CONSEPE)]<br>INDICAÇ<br>Somente alunos que registraram intr<br>(Portal do Discente > Menu Bolsas<br>Novo Bolsista: *                                       | P<br>ELSISTA<br>ELAGEM D<br>RI, AMAPA<br>PO DE BO<br>UALIFICA<br>:0<br>:Xo<br>:Xo<br>:Xo           | Contal do Docente<br>PORTAL DO DOC<br>E SISTEMAS AMB<br>USA<br>COES DO ALUNO<br>COES DO ALUNO | Alterar senha<br>CENTE > INDICA                     |                      |

OBS.: Para receber a bolsa, é necessário o cadastro dos dados bancários no SIGAA (menu discente, meus dados pessoais, ao lado da foto de perfil).

### ETAPA DO DOCENTE: INDICAR O BOLSISTA

1º PASSO: Menu docente>pesquisa>planos de trabalho>indicar/substituir bolsista.

## ATENÇÃO: O PRAZO PARA A INDICAÇÃO DE BOLSISTAS É DE 01 A 10 DE CADA MÊS.

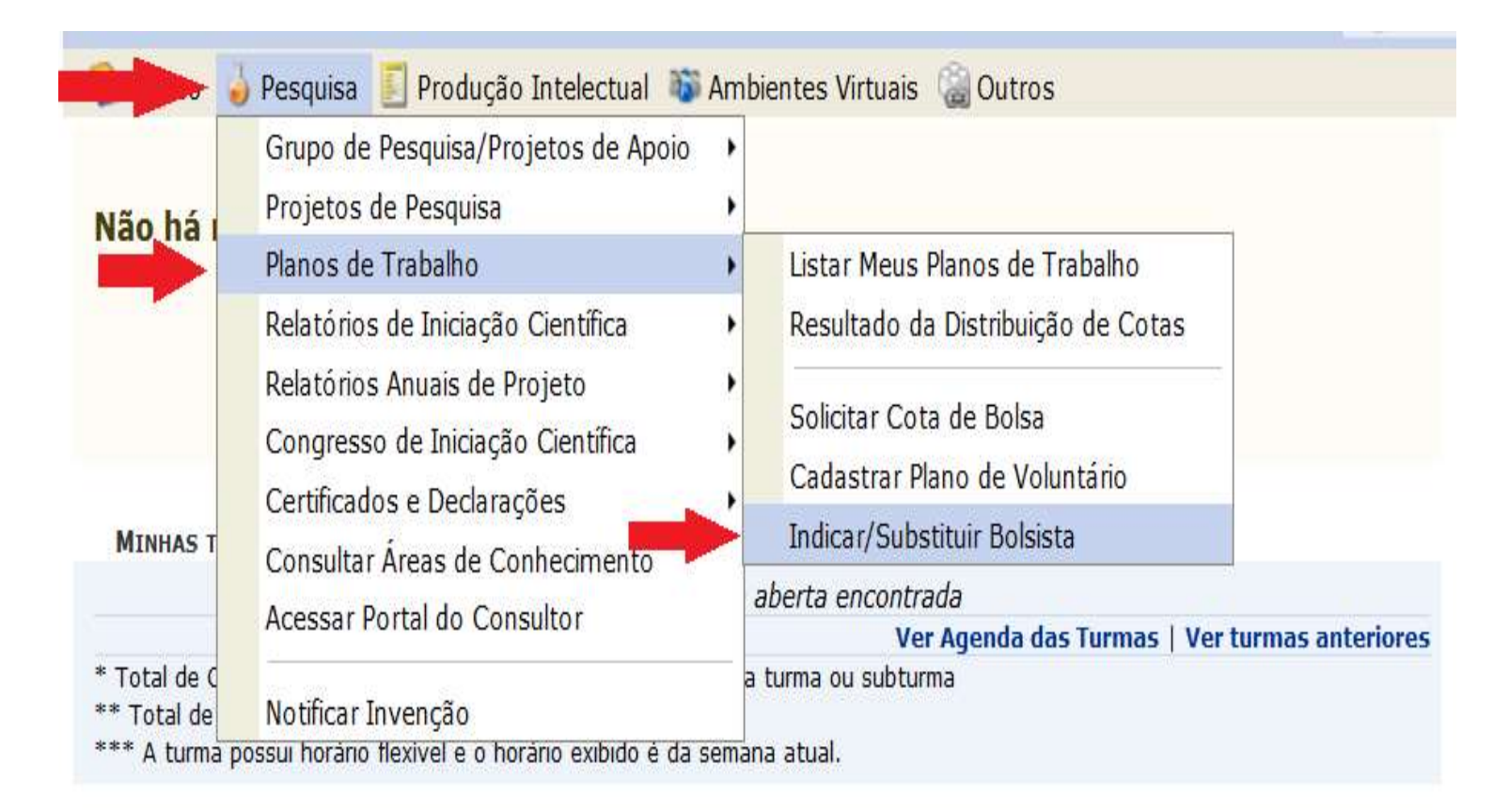

# 2º PASSO: selecione o tipo de bolsa e digite o nome do discente que deseja indicar dentre os que registraram interesse.

| (Deslogar) Alterar Semestre atual: 2021.3                                              | ~                    | 🥮 Módulos                                | 🍲 Caixa Postal     | 🍃 Abrir Chamad   |
|----------------------------------------------------------------------------------------|----------------------|------------------------------------------|--------------------|------------------|
| NSTITUTO DE FILOSOFIA E CIENCIAS HUMANAS (11.38)                                       |                      | S Menu Docente                           | 😤 Alterar senha    | 😪 Ajuda          |
|                                                                                        | F                    | PORTAL DO DOC                            | ENTE > INDICA      | R/SUBSTITUIE     |
| BOLSISTA                                                                               |                      |                                          |                    |                  |
| INDICAR BO                                                                             | ISISTA               |                                          |                    |                  |
| Projeto de Pesquisa: PRO4720-2020 - ANÁLISE E MODE<br>HIDROGRÁFICA DO RIO ARAGUAR      | LAGEM D              | E SISTEMAS AMBI                          | ENTAIS DA BACIA    | 8.               |
| Orientador:                                                                            |                      |                                          |                    |                  |
| Plano de Trabalho: Plano de Trabalho PIBIC 2021                                        |                      |                                          |                    |                  |
| Tipo de Bolsa: A DEFINIR                                                               |                      |                                          |                    |                  |
| DEFINIÇÃO DO TIP                                                                       | O DE BO              | LSA                                      |                    |                  |
| Tipo da bolsa: * VOLUNTÁRIO (IC)                                                       |                      | <u>~</u>                                 |                    |                  |
| E: HISTÓRICO                                                                           | ALIFICA              | ÇÕES DO ALUNO                            |                    |                  |
| DISCENTES QUE REALIZARAM ADESÃO AO CADASTRO ÚNIC                                       | 0                    |                                          |                    |                  |
| 202008440042 - Ciclano de Tal<br>[Prioritário (Segundo resolução Nº 169/2008-CONSEPE)] |                      |                                          |                    | <b>1</b> 22 (m)  |
| 201899940032 - Fulano de Tal<br>[Prioritário (Segundo resolução Nº 169/2008-CONSEPE)]  |                      |                                          |                    | <b>1</b> 23 mil  |
| INDICAÇ                                                                                | ĂO                   |                                          |                    |                  |
| Somente alunos que registraram int<br>( Portal do Discente > Menu Bolsas               | eresse p<br>> Oportu | oderão ser indica<br>inidades de Bolsa ) | idos.              |                  |
| Novo Bolsista: 🗶                                                                       |                      |                                          |                    |                  |
| Data da Indicação: * 06/08/2021                                                        |                      |                                          |                    |                  |
| Indicar Ca                                                                             | ncelar               |                                          |                    |                  |
| * Campos de preenchim                                                                  | ento obrig           | atório.                                  |                    |                  |
| Portal do Do                                                                           | cente                |                                          |                    |                  |
| SIGAA   Centro de Tecnologia da Informação e Comunicação (CTIC) - (91) 3203            | -7288/78             | 08/7802/7391/7800/                       | 2061   Copyright 🕲 | 2006-2021 - UFPA |

OBS.: Em caso de substituição do bolsista, é necessária a solicitação prévia do orientador, mediante o envio do formulário de substituição para o e-mail <u>pibic.sigaa@gmail.com</u>.